LonHand 郎汉德<sup>®</sup>

# 禾木看看 4G NVR 使用说明书

适用产品系列/型号:H200

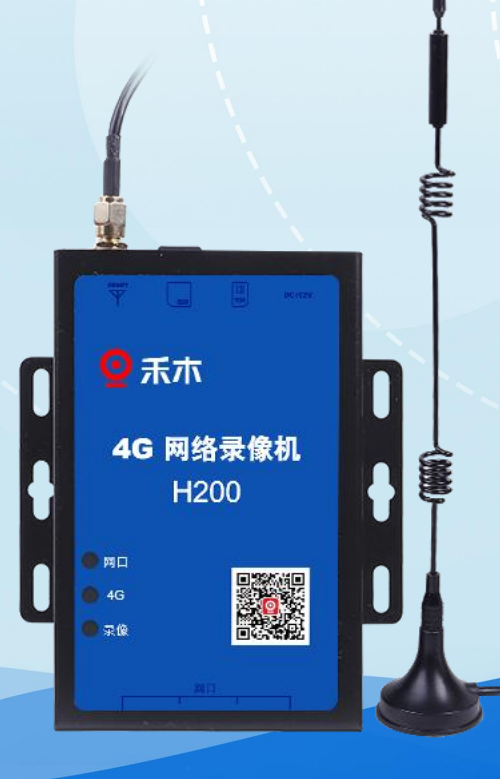

**郎汉德** 可信赖的物联网终端设备

历史版本

| 修订日期       | 修订记录  | 版本号  | 修订人 |
|------------|-------|------|-----|
| 2022/06/18 | 说明书发布 | V1.0 | 李世涛 |
| 2022/08/05 | 修复错误  | V1.1 | 李世涛 |

## 目录

| 1. 产品介绍        | 2 -  |
|----------------|------|
| 2. 规格参数        | 2 -  |
| 3. 产品尺寸        | 3 -  |
| 4. APP 下载      | 4 -  |
| 5. APP 操作流程    | 5 -  |
| 6. 流量资费说明      | 8 -  |
| 7. 接口说明        | 9 -  |
| 8. 产品维护保养      | 10 - |
| 8.1. 设备使用环境    | 10 - |
| 8.2. 常见问题与解决办法 | 10 - |
| 8.3. 问题快速处理    | 10 - |
| 9. 售后服务        | 13 - |
| 9.1. 售后服务承诺    | 13 - |
| 9.2. 免责声明      | 13 - |
| 9.3. 联系方式      | 13 - |

# 用户须知

- ◆ 使用前请详细阅读本说明书,并保存以供参考。
- ◆ 请遵守本说明书操作规程及注意事项。
- ◆ 在收到仪器时,请小心打开包装,检视仪器及配件是否因运送而损坏,如有发现损坏, 请立即通知生产厂家及经销商,并保留包装物,以便寄回处理。
- ◆ 当仪器发生故障,请勿自行修理,请直接联系生产厂家的维修部门。

1. 产品介绍

禾木看看 4G NVR 是一款通过 SIM 卡连接 4G 网络,搭配手机 APP 使用的网络在线 实时录像设备。4G NVR 可以连接 4 路网络摄像设备,通过手机 APP 您可以进行实时网 络监控功能。本产品搭载网络实时录像与拍照功能,您可以通过手机 APP 实时了解监 控信息。

主要特点:

- 支持全网通 4G 联网, 解决布网线烦恼, 实现远程监控
- 设备支持通道,可连接4路摄像机,兼容各厂家主流摄像机
- 采用 TF 卡录像,最大支持 512GB(支持热插拔),多通道存储回放,循环存储,录
  像存满后自动覆盖第一天录像
- 支持高清切换功能
- 安装方便,即插即用简单省心。
- 数据保护,意外断电数据不丢失。
- 编码格式支持 H.264、H.265,减少带宽占用提高录像质量。

# 2. 规格参数

| 参数   | 说明                              |
|------|---------------------------------|
| 网络   | 支持 4G 网络                        |
| 工作温度 | -20°C ~ +55°C                   |
| 工作湿度 | <90%RH,无凝露                      |
| 存储   | 支持 T-Flash 卡(最高支持 512GB, 支持热插拔) |

| άη <b>:</b> Π | / <b></b> ® |         |
|---------------|-------------|---------|
| 即汉            | 同           | LonHand |

禾木看看 4G NVR 使用说明书 www.lonhand.com

| 电源              | DC 12V/1A                 |             |
|-----------------|---------------------------|-------------|
| 清晰度             | 支持高清切换                    |             |
| 网段              | 联通、电信、移动(插拔卡前请            | 将设备断电)      |
| OTA 升级          | 支持                        |             |
|                 | TD-LTE : Band 38/39/40/41 | 122dPm      |
|                 | FDD-LTE : Band 1/3/5/8    | +23UBIII    |
| 功率等级            | GSM Band 8                | +33dBm      |
|                 | GSM Band 3                | +30dBm      |
| 接口              | 复位、天线、TF 卡、SIM 卡、         | 电源、网口       |
| 加恆和这            | 1080P:平均码流≤1024Kbps,码率    | 峰值≤2048Kbps |
| ↑死 少贝 10月 // 11 | 360P:平均码流≤512Kbps,码率峭     | ፪值≤1024Kbps |
| 商品重量            | 0.334kg                   |             |
| 编码格式            | 支持 H.264、H.26             | 5           |

3. 产品尺寸

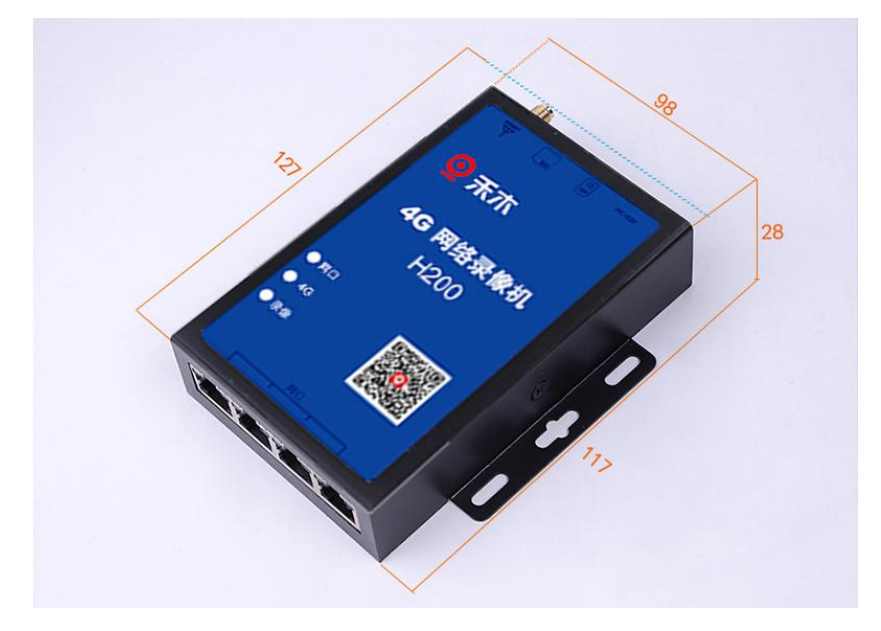

# 4. APP 下载

使用本产品需通过应用商店下载"禾木看看"APP。

#### 下载方式:

- 1、安卓用户需要通过应用商店或应用宝下载。
- 2、iOS 用户通过 app store 搜索"禾木看看"进行下载。
- 3、关注公众号,点击右下角的"下载 APP",根据手机操作系统选择对应的下载方式。

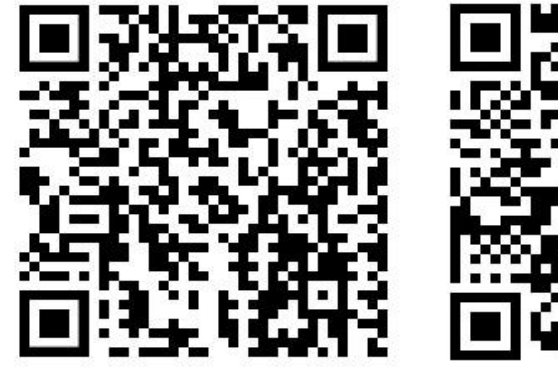

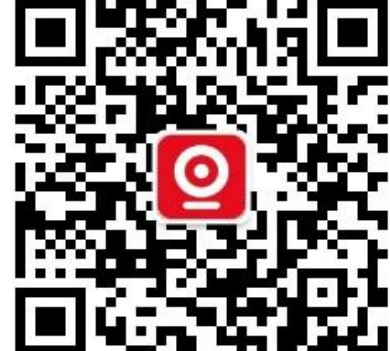

ios 扫码下载

公众号

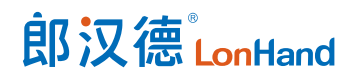

# 5. APP 操作流程

|                         | 15:31<br>注册                   |
|-------------------------|-------------------------------|
|                         | 登录                            |
|                         | (二)))(19-34)(二)(19-37)(19-37) |
| 1) 打开禾木看看手机 APP 讲入登录界面。 | â 请输入手机号码                     |
|                         | 资 请输入密码 >>                    |
|                         | 还没有账号? <u>立即注册</u> 忘记密码?      |
|                         | 登录→                           |
|                         |                               |
|                         | 请您阅读并同意《隐私政策》                 |
|                         |                               |

## 2) 未注册的用户需要进行账号注册。

|    |                       | 15:31<br><返回            | <b>:!!!</b> 46 ■)<br>登录 |
|----|-----------------------|-------------------------|-------------------------|
|    |                       | <b>注册</b><br>注册登录后体验更精彩 |                         |
|    |                       | а 请输入手机号码               |                         |
| 3) | 用户需要输入手机号码以获取验证码并输入注册 | 请输入验证码                  | 获取验证码                   |
|    | 所需密码完成账号注册。           | ᇦ 请输入密码                 |                         |
|    |                       |                         | 已有账号? <u>去登录</u>        |
|    |                       |                         | 24-00                   |
|    |                       |                         | 江册マ                     |
|    |                       |                         |                         |

4) 如您同意《用户协议》与《隐私政策》请勾选,以便您登录账号并进行以下操作。

| âa. | • _        | 1- | B          |
|-----|------------|----|------------|
| ŔĽ  | <u>з</u> У | 得  | had        |
|     |            |    | LUIII Ianu |

www.lonhand.com

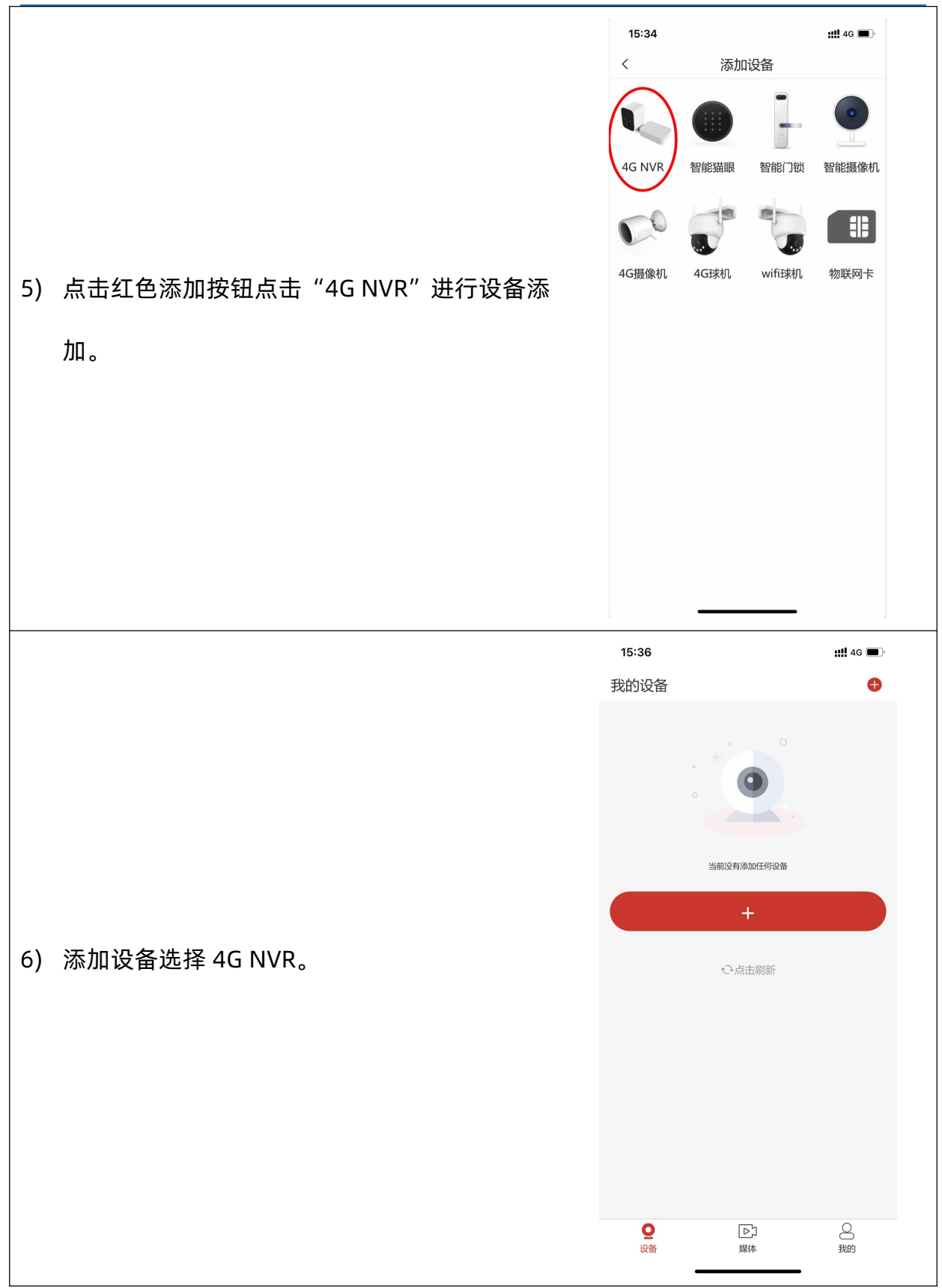

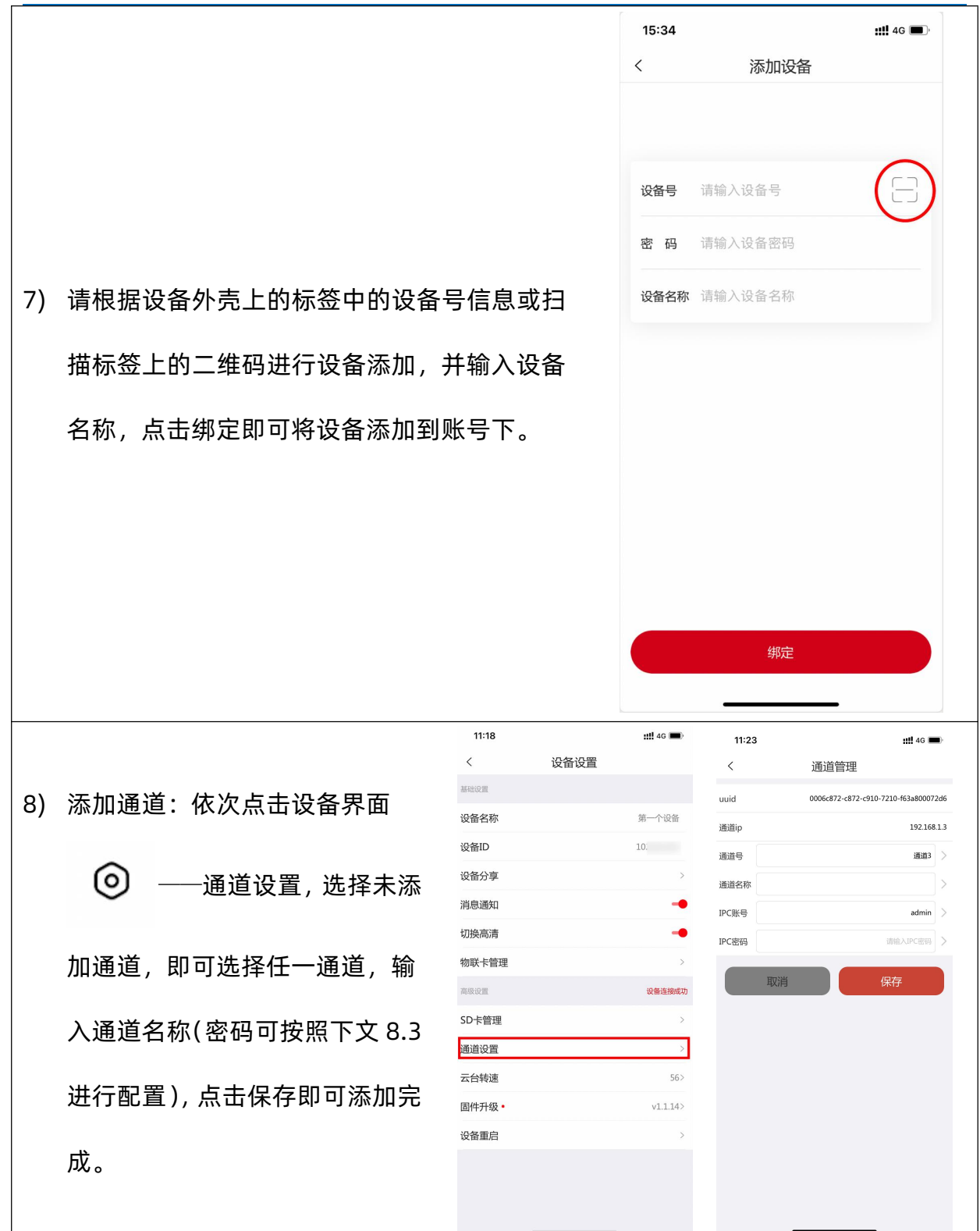

禾木看看 4G NVR 使用说明书

#### www.lonhand.com

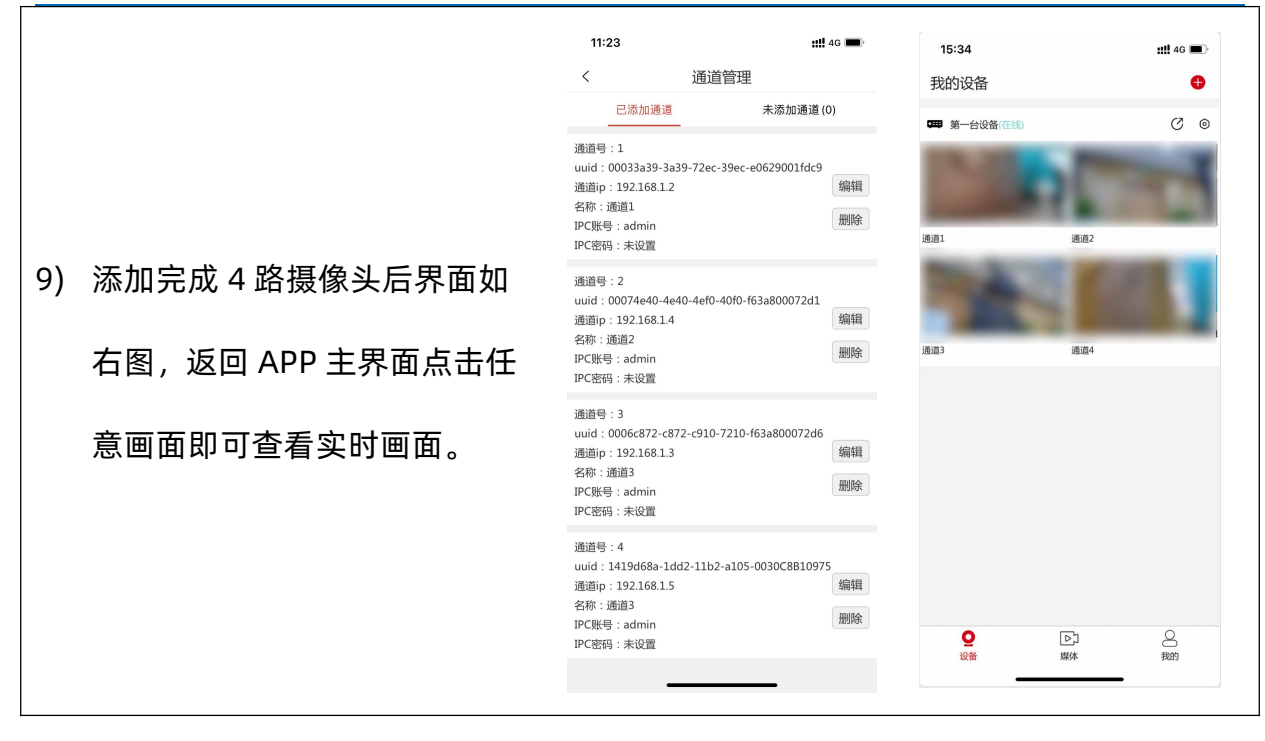

# 6. 流量资费说明

使用 APP 可查看物联网卡信息,具体查询方式如下图。

## 激活本产品首月免费赠送 1G 流量。

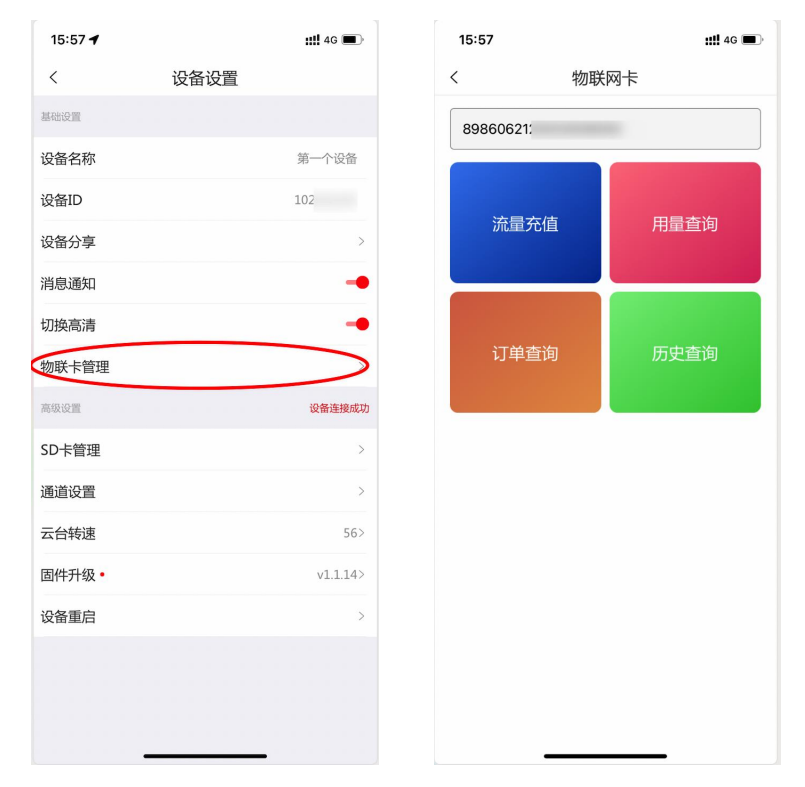

7. 接口说明

①天线:用于连接 4G 天线。

②复位按钮:当设备配置出错,可按下此按钮将设备恢复出厂设置。

③TF 卡:用于插入 TF 存储卡 (最大支持 512GB,需自备),请将 TF 卡按照图示方向插入,以免对卡或设备造成损坏。

④SIM 卡:用于插入随机附带的 SIM 卡 (或用户自备 SIM 卡),请将 SIM 卡按照图示方向插入,以免对卡或设备造成损坏。

⑤电源:设备电源接口,规格为 12V DC,不低于 1A。接口规格为 5.5mm/2.1mm (兼 容 5.5mm/2.5mm)电源接口,内正外负。

⑥网口 1~4:用于连接摄像机,最多支持 4 路 onvif 协议的设备,兼容 H.265 或 H.264 协议。

#### 指示灯定义

|            | 灭:未插入摄像机      | 慢闪:插入 1~2 路摄像机 |
|------------|---------------|----------------|
| МЦ         | 快闪:插入3路摄像机    | 长亮:插入4路摄像机     |
|            | 灭:未识别 4G 模块   | 慢闪:未识别 sim 卡   |
| 46 %]      | 快闪:未注册网络或断网   | 长亮:网络正常        |
| ヨ梅         | 灭:未识别到 TF 卡   | 慢闪:未录像或卡异常     |
| <b>水</b> 像 | 长亮:录像中(1路或者多) | 路同时录像)         |

8. 产品维护保养

- 8.1.设备使用环境
  - 1. 设备工作电压为 12V, 输入电压过高或过低可能导致设备无法正常工作甚至损坏。
  - 2. 设备允许的空气湿度<90%RH,不具备防水能力。在凝露,或液体浸泡环境请勿 使用该产品。

# 8.2. 常见问题与解决办法

| 常见问题                                    | 解决方法                      |
|-----------------------------------------|---------------------------|
| 左供と中たと洪ヨのへ逃た回っ                          | 内存占满的情况下存储卡会按时间顺序优先       |
| 仔饰卡内仔白满求像云泪天吗?                          | 清理存放最久内容。                 |
| 没 <b>久</b> 冻按由 <u>合</u> 立即上 <u></u> 代四つ | 设备因网络延迟会有延迟, 延迟时间大概 30    |
| 以留廷汝中云立即上线吗?                            | 秒需要您耐心等待。                 |
| 拍照或录像功能存放的照片或视                          | 方故左你的毛扣中方中                |
| 频信息会存放在哪?                               | 仔戚征您的于你吗?中。               |
| 物联网卡(SIM 卡)括拔方向与导                       | 请您尽量插上 SIM 卡后再通电, 避免大电流损  |
|                                         | 坏 SIM 卡。SIM 卡正面插拔方向应与外壳金属 |
|                                         | 保持一致。                     |
| 存储卡(TF 卡)插拔方向与是否                        | 请您尽量插上 TF 卡后再通电,避免大电流损    |
| 带电插拔?                                   | 坏 TF 卡。TF 卡插拔方向与应与外壳金属平齐。 |
| SIM 与 TF 卡槽区分                           | SIM 卡槽开口较大,TF 卡槽开口较小。     |

# 8.3. 问题快速处理

1) 接入新购买的 IPC

#### ① 弱密码可用的 IPC

设备通电,使用网线连接 4G NVR 和 IPC 网口。

使用通道管理搜并添加,密码空缺,点击保存即可。

#### ② 强密码但出厂时已生成的 IPC

设备通电,使用网线连接 4G NVR 和 IPC 网口。

在产品外包装找到 on-vif 密码(安全码密码诸如此类)。

使用通道管理搜并添加,密码输入查到的密码,点击保存即可。

#### (3) 强密码但是需要用户自主设置

设备通电后接入路由器,找一台电脑也接入同一台路由器。

在电脑浏览器打开路由器管理页面,在设备列表找到 IPC 的 IP 地址。

在电脑浏览器输入刚刚搜到的 IP 地址,页面会提示你设置一个复杂密码,设置复杂 密码并记住这个密码。

设备的网线从路由器拔下同时插入 4G NVR 的网口。

使用通道管理搜并添加,密码输入刚刚设置的密码,点击保存即可。

#### 2) 连接已经使用过的 IPC

#### ↓ IP 地址能自动获取且可以知晓 on-vif 密码

使用通道管理搜并添加,密码输入记住的密码,点击保存即可。

#### 2 IP 地址能自动获取但是忘记 on-vif 密码

寻找设备上的重置按键,强制重置后恢复成新出厂的 IPC,作为新出厂的 IPC 处理 即可,参照1) ③。如果没有重置按键,品牌方视为窃取他人设备,无解,放弃使 用此设备即可。

#### (3) IP 地址固定为非 192.168.1.X 网段

获取固定的 IP 地址。

在电脑浏览器访问路由器的管理页面,设置路由器的网段为固定 IP 所在的网段。

局域网IP地址

| 192.168.31.1 | 局域网 |
|--------------|-----|
|--------------|-----|

DHCP静态IP分配

将 IPC 连接该路由器。

电脑浏览器访问 IP 地址,登陆管理台后进入到网络设置,把固定 IP 改为自动获取 (DHCP) 即可,然后保存。

4 IP 地址固定为和其他已经接入的 IPC 相同

路由器设置为 192.168.1.X 网段

在电脑访问路由器的管理页面,找到 IPC 的 IP 地址。

电脑浏览器访问 IP 地址,登陆管理台后进入到网络设置,把固定 IP 改为永久自动 获取(DHCP)即可,然后保存。

3) 总结

① 新购 IPC

需要激活(人工设置强密码)的,先连接路由器,通过浏览器下的管理台设置复杂 密码,修改完成后顺便修改为永久自动获取 IP 地址。不需要激活的,建议最好也连 接路由器,通过浏览器下的管理台修改为永久自动获取 IP 地址。

### ② 已经用过的 IPC

保险起见,通过按钮或者登陆管理台直接重置。

重置后当新购 IPC 处理即可。

9. 售后服务

9.1.售后服务承诺

本公司提供自销售日起一年内的本机售后服务,但不包括不当使用所造成的损坏,若需要维修或调整,请寄回,但运费需自负。寄回时需确定包装良好以避免运送途中损坏,本公司将免费维修设备的损坏。

#### 9.2. 免责声明

本文档未授予任何知识产权的许可,并未以明示或暗示、或以禁止发言或其它方式 授予任何知识产权许可。除在其产品的销售条款和条件声明的责任之外,我公司概不承 担任何其它责任。并且我公司对本产品的销售和/或使用不作任何明示或暗示的担保, 包括对产品的特定用途适用性、适销性或对任何专利权、版权或其它知识产权的侵权责 任等均不作担保。本公司可能随时对产品规格及产品描述做出修改,恕不另行通知。 9.3.联系方式

地址: 山东省济南市历下区茂岭山三号路中欧校友产业大厦 12 层

网址: www.lonhand.com

电话: 0531-88783739 接通后转 0